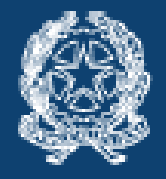

Consiglio Nazionale Forense

presso il Ministero della Giustizia

### LA NUOVA APP DEL CONSIGLIO NAZIONALE FORENSE

0 520 Sec

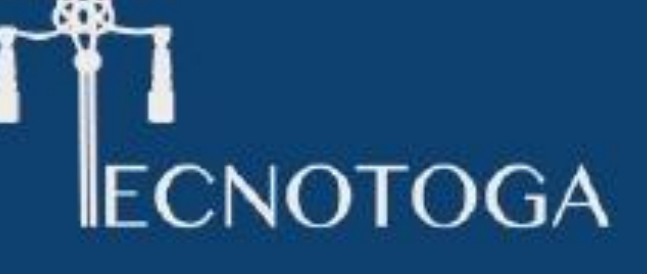

La prima APP degli Avvocati per gli Avvocati

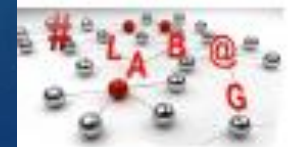

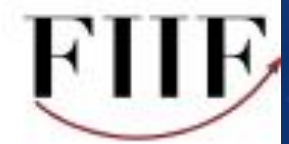

## SCHERMO SMARTPHONE

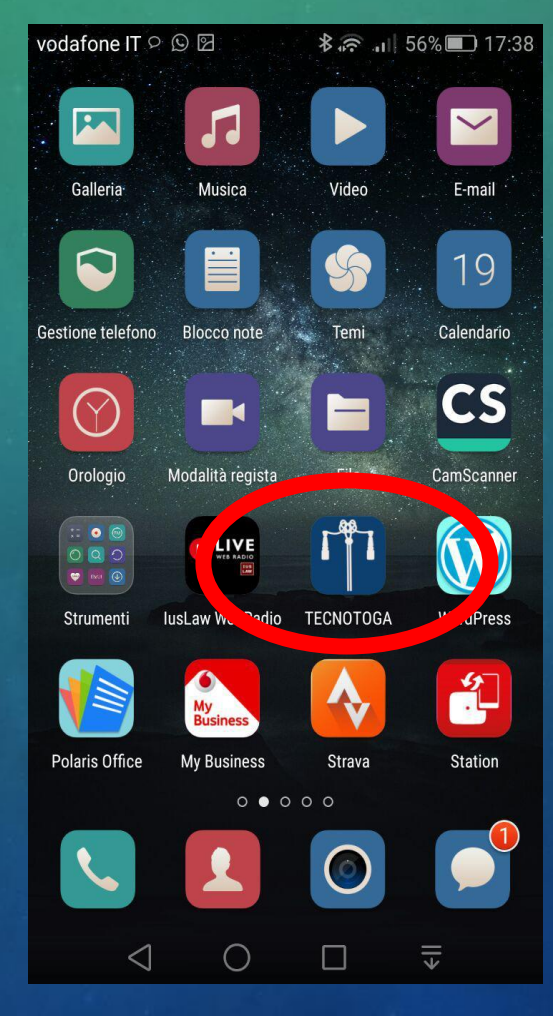

...funziona anche su tablet!

## REGISTRAZIONE

| odafone IT 👂 🖸                                                            | 🛪 🛜 📶 56% 🔳 17:4 | vodafon 🗤 🛩 🗟 🛇                                                                                | ∦`∻ է 55%∎ 1       | 18:( vodafone IT 오 🛇 🖾         | ≵ 🛜 🔐 56% 🔳 17:                                             |  |
|---------------------------------------------------------------------------|------------------|------------------------------------------------------------------------------------------------|--------------------|--------------------------------|-------------------------------------------------------------|--|
| TECNOTOGA<br>Benvenuto in TECNOTOGA, la soluzior è per<br>l'Avvocato 4.0. |                  | TECNOTOGA<br>Registrati indicando il Codice Fiscale e scegli una<br>password<br>Codice Fiscale |                    | TECM                           | TECNOTOGA<br>Codice Fiscale                                 |  |
|                                                                           |                  |                                                                                                |                    | na<br>Codice Fiscale           |                                                             |  |
|                                                                           |                  |                                                                                                |                    | assword                        |                                                             |  |
|                                                                           |                  | Password                                                                                       |                    |                                |                                                             |  |
| Scorri le immagini da destra a sinistra per spoprire<br>le funzionalità.  |                  | Ripeti password                                                                                |                    | A                              | Accedi                                                      |  |
| Clicca 'Accedi' per accedere alla app.                                    |                  | Cellulare                                                                                      |                    | Ho dimention<br>oppure effette | Ho dimenticato la password oppure effettua la registrazione |  |
|                                                                           |                  |                                                                                                |                    | Regi                           | strazione                                                   |  |
|                                                                           |                  | hiaro di aver                                                                                  | letto ed accettato |                                |                                                             |  |
|                                                                           |                  |                                                                                                |                    |                                | POI ACCEDI                                                  |  |
| • • • • • • •                                                             |                  | Regis                                                                                          | strazione          |                                | <b>1</b>                                                    |  |
|                                                                           |                  | Arriva <u>sia∗una mail che una PEC</u> all'indirizzo                                           |                    |                                |                                                             |  |
|                                                                           |                  | presente sull'Albo Nazionale – cliccare sul<br>link per confermare la registrazione            |                    |                                |                                                             |  |
|                                                                           |                  |                                                                                                |                    |                                |                                                             |  |

## IL PROFILO

Aggiungere foto e aggiornare i dati modificabili

#### TECNOTOGA

#### Contatta direttamente il collega

#### ← Dettaglio richiesta

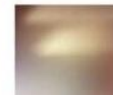

FELICE BORRI Praticante Abilitato

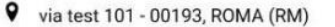

**69999999** 

 $\triangleleft$ 

togatest@smartcommunitylab.it

Market Market Ma

Richiesta di sostituzione in:

Procura della Repubblica presso il Tribunale di BELLUNO Via Segato 2

per il giorno 28 settembre 2016, 14:45

#### $\circ \circ \circ \circ \circ \circ$

Accedi

٤ll

## DISPONIBILITÀ E RICHIESTE

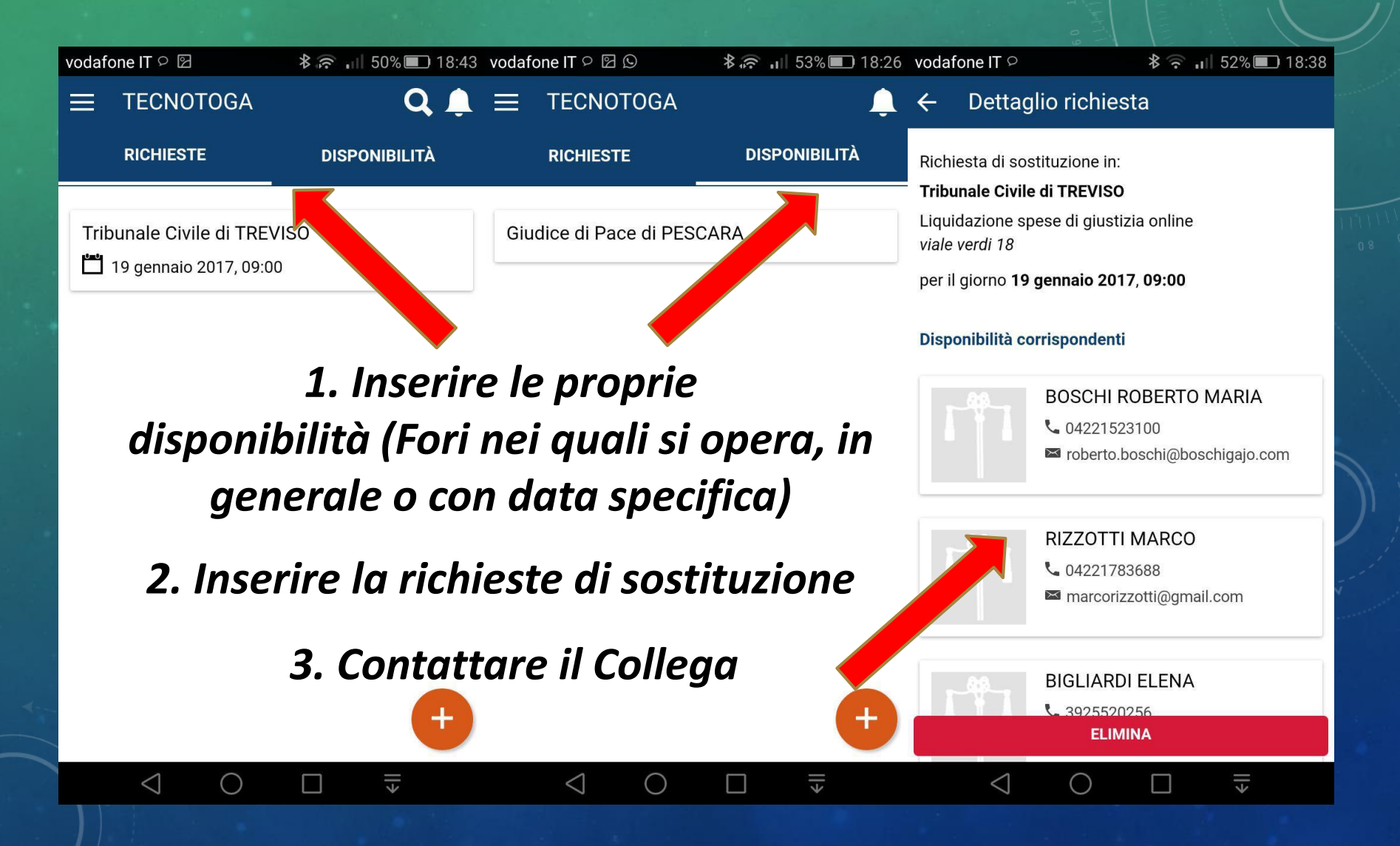

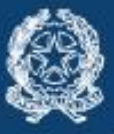

Consiglio Nazionale Forense presso il Ministero della Giustizia

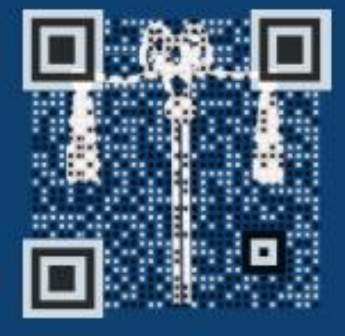

# ECNOTOGA

La prima APP degli Avvocati per gli Avvocati

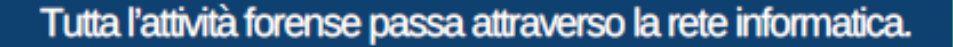

Con TecnoToga l'innovazione informatica in ambito legale arriva direttamente nel tuo smartphone.

TecnoToga è l'applicazione che, sfruttando altre esperienze di condivisione, promuove e sviluppa una community di avvocati dinamica, collaborativa e aperta. La prima funzionalità disponibile è quella di ricerca e offerta di sostituzioni in udienza.

Presto si aggiungeranno altri servizi: l'agenda del professionista, informazioni sugli uffici giudiziari, prassi di udienza, link per la modulistica, liste per l'accesso alle cancellerie e altre utility per gli avvocati.

L'informatica è al servizio dell'attività forense.

Scaricala subito!

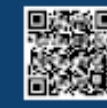

http://www.consiglionazionaleforense.it/web/cnf/tecnotoga

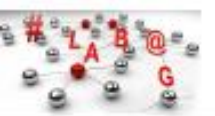